《Line Pay》 綁定流程教學

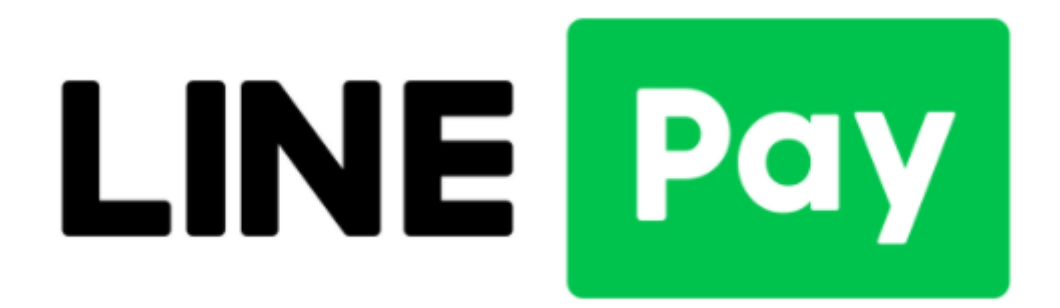

# 綁定支付教學流程

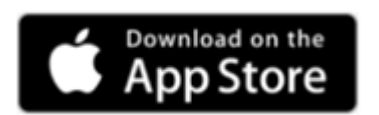

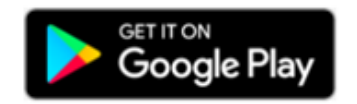

#### 【步驟1】開啟 LINE 首頁

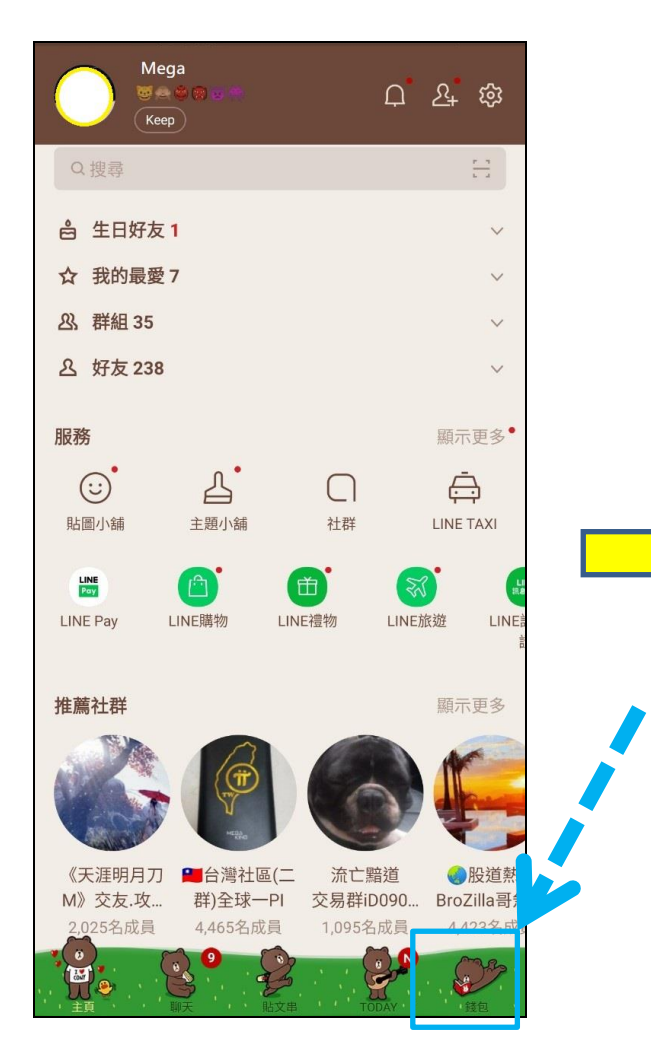

自首頁右下角開啟「錢包」選項

## 《Line Pay》 綁定流程教學

### 【步驟 2】進入 LINE Pay

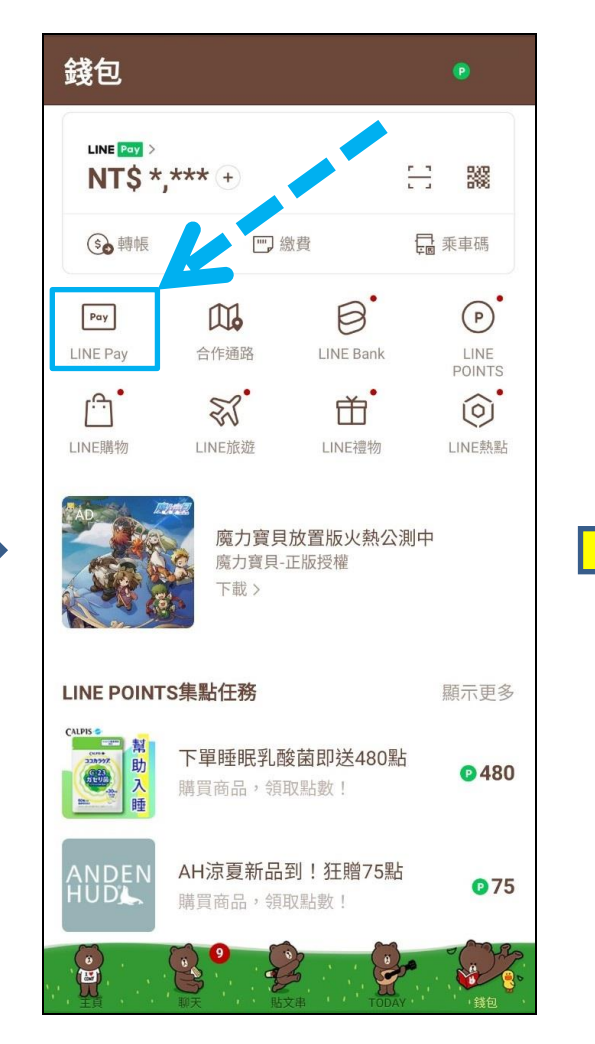

選取 LINE Pay 選項進入

#### 【步驟3】註冊卡片

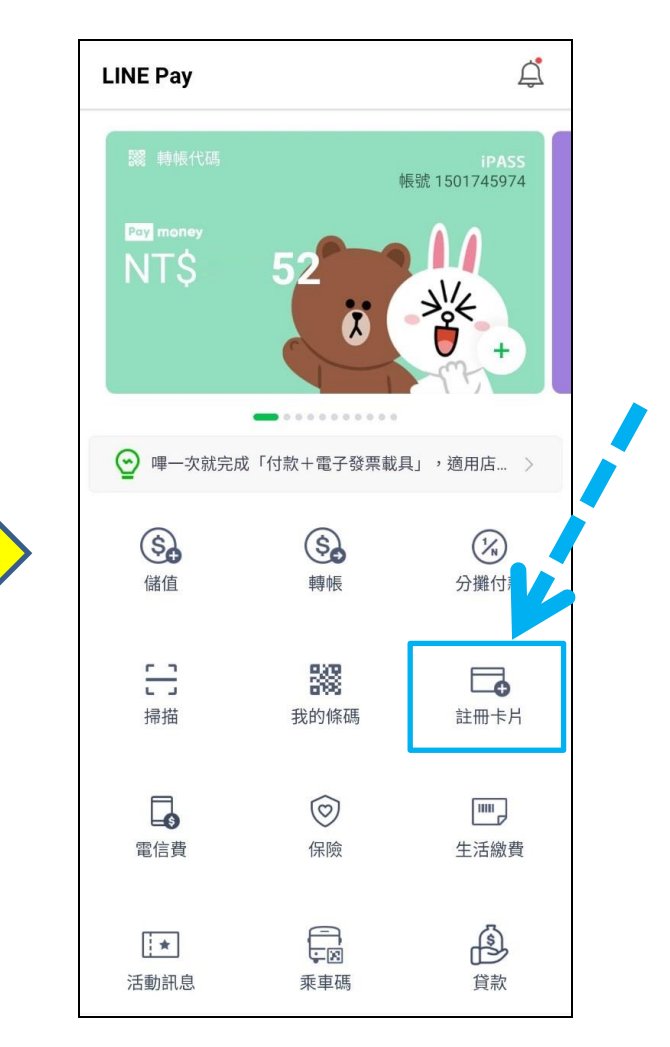

點選九宮格第六格「註冊卡別」新增信用卡

# 《Line Pay》 绑定流程教學

#### 【步驟4】填入兆豐信用卡資訊

| 註冊卡片                             |         |
|----------------------------------|---------|
| ⊆ 掃描您的卡片                         | >       |
| 可接受之信用卡<br>V/SA 🐡 師              |         |
| 卡號<br>0000 0000 0000 0000        |         |
|                                  |         |
| 有效期限     安全碼       01/25     ••• | $\odot$ |
| 01/20                            |         |
| 名 (英文字母)                         |         |
| Mega                             |         |
| 姓 (英文字母)                         |         |
| Bank                             |         |
| 卡片暱稱(選填)                         |         |
| 兆豐銀行信用卡                          |         |
|                                  |         |
| 註冊                               |         |

填寫要綁定之兆豐信用卡資訊

註冊卡片 □ 掃描您的卡片 VISA 🧰 🚮 請在接下來的畫面驗證要註冊的卡 片。 有效 為確認您的卡片可正常使用,系統將 08/ 自動試刷NT\$1,但不會請款,敬請 放心。 名 (身 常見問題 確定 姓(英文字母) 卡片暱稱 (選填) 兆豐卡

#### 【步驟 5】進行簡訊 OTP 驗證

| 3DS Challenge                                                                      | <ul> <li>前訊·現在本</li> <li>前訊-光豐銀行</li> <li>兆豐信用卡貴賓您好,卡號末四碼2307本次網</li> </ul> |  |
|------------------------------------------------------------------------------------|-----------------------------------------------------------------------------|--|
| 💽 兆豐銀行<br>Mrga Bank                                                                | 易密碼為1 <b>團團團團</b> ,金額TWD\$2.00,密碼5分銷<br>有效。<br>已讀 删除 回覆                     |  |
| 交易驗證碼確認                                                                            |                                                                             |  |
| 特約商店:LINE BIZ<br>交易金額:1.00 TWD<br>信用卡號:524170******0000<br>交易日期:2021/07/30 10:47:1 | 6                                                                           |  |
| 請輸入網路刷卡OTP服務密碼(Plea                                                                | ase enter the passw                                                         |  |
| 送出(submit)                                                                         |                                                                             |  |
| 取消(cancel)                                                                         |                                                                             |  |
| 沒有收到簡訊OTP服務                                                                        | 务密碼?                                                                        |  |
| <u>重新取得OTP服務密碼(Get the</u>                                                         | <u>password again)</u>                                                      |  |
| · · · · · · · · · · · · · · · · · · ·                                              |                                                                             |  |

等待兆豐銀行發送之簡訊通知並鍵入簡訊交易密碼

## 《Line Pay》 綁定流程教學

#### 【步驟6】驗證流程中

#### 【步驟 7】確認兆豐卡綁定完成

【步驟8】將兆豐卡設為預設卡別

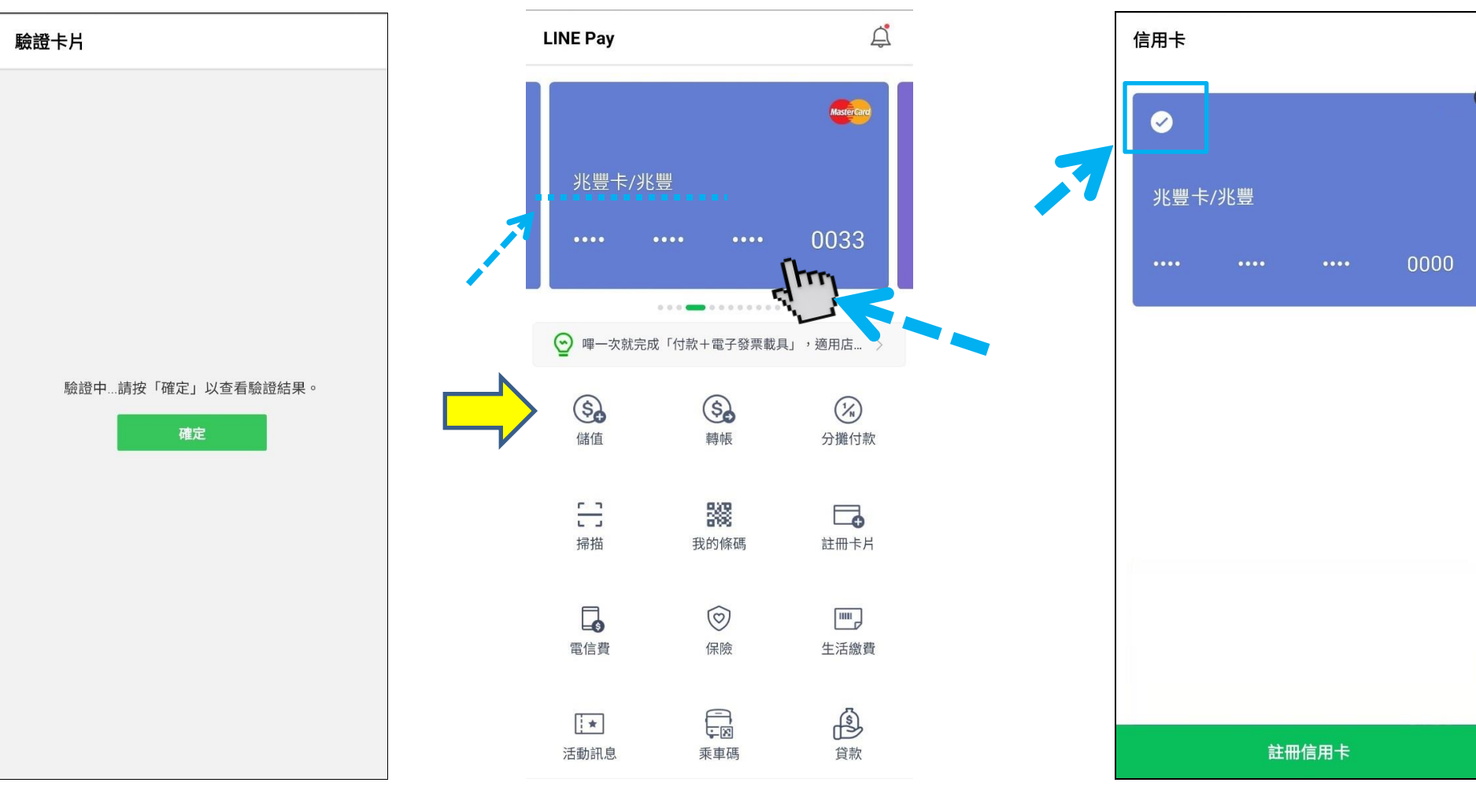

設定完成進行驗證點選確認

確認卡別綁定成功後,直接點選卡別

將兆豐卡左上角點選打 v

《Line Pay》 綁定流程教學

## 【交易】綁定完成即可進行交易

| LINE Pay我的條碼                                                                               | 掃描          |
|--------------------------------------------------------------------------------------------|-------------|
| 我的會員卡                                                                                      | ~           |
| 電子發票                                                                                       | ~           |
| 付款方式                                                                                       | 兆豐卡 >       |
| LINE POINTS                                                                                | 0           |
| 優惠券                                                                                        | 搜尋          |
| <ul> <li>38 1539 5438 0103 1539</li> <li>① ● ● ● ● ● ● ● ● ● ● ● ● ● ● ● ● ● ● ●</li></ul> | <b>(</b> +) |
|                                                                                            | 乘車碼         |

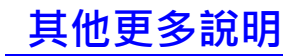